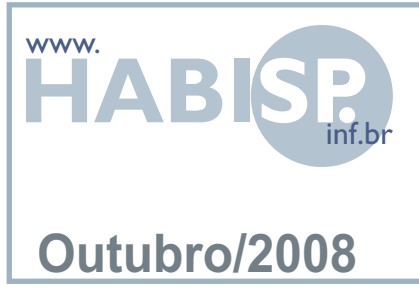

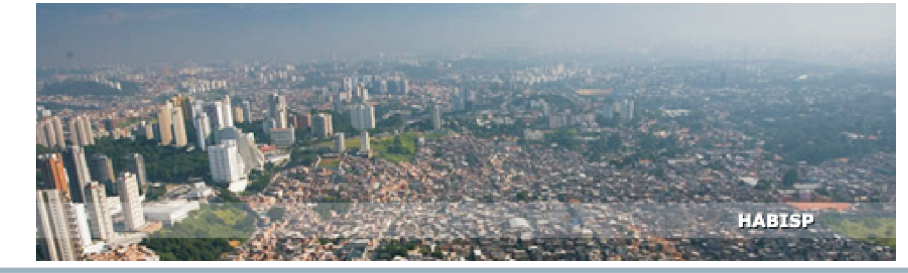

# TREINAMENTO HABISP MÓDULO VERBADE VERBADE ATENDIMENTO

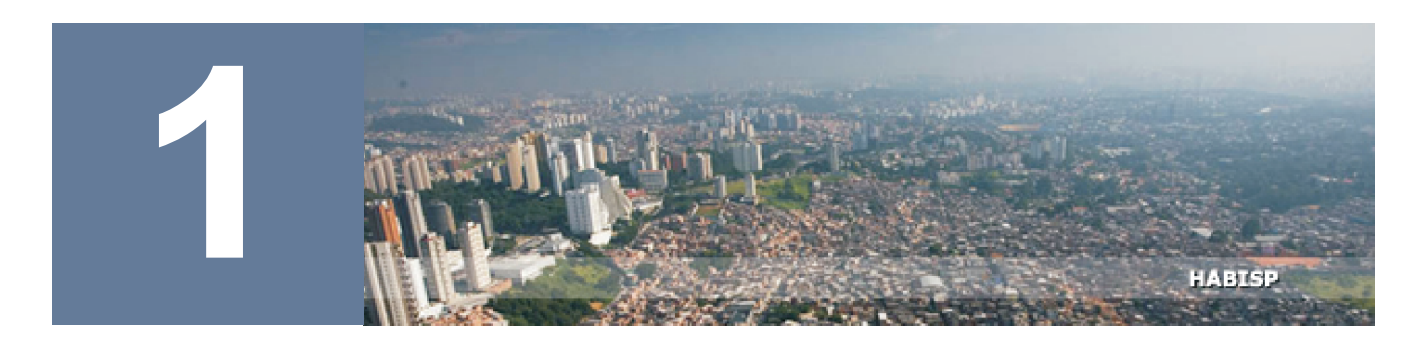

## **INTRODUÇÃO**

Este documento, tem por finalidade, permitir aos usuários a utilização das ferramentas do HABISP que possibilitam a otimização no processo de Verba de Atendimento.

### ESTRUTURA DA VERBA DE ATENDIMENTO NO HABISP

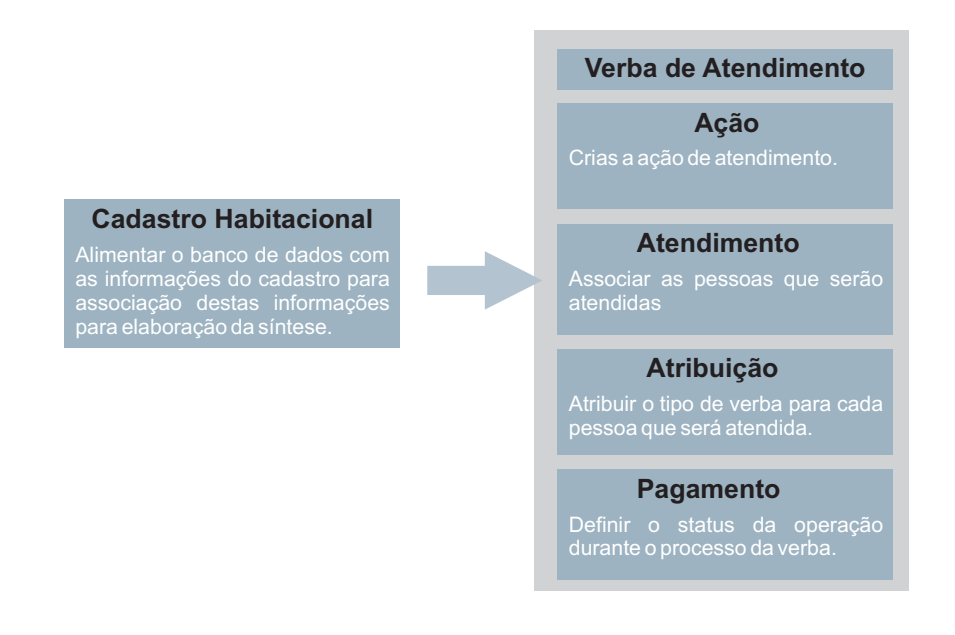

É importante salientar que para o funcionamento correto do processo, todo cadastro feito em qualquer área que será atendida com a verba, deve ser inserido no Cadastro Habitacional do HABISP. Para maiores informações, acesse a Apostila do Módulo 3 - Cadastro Habitacional, disponível no www.habisp.inf.br.

O acesso a esta área do HABISP é restrita a usuários que possuem senha, portanto, são dados confidenciais que não estão disponíveis para o público em geral.

Primeiramente acesse o site <u>www.habisp.inf.br</u> em seu navegador de internet, na parte superior direita da tela, conforme indica a figura, acesse o link entrar.

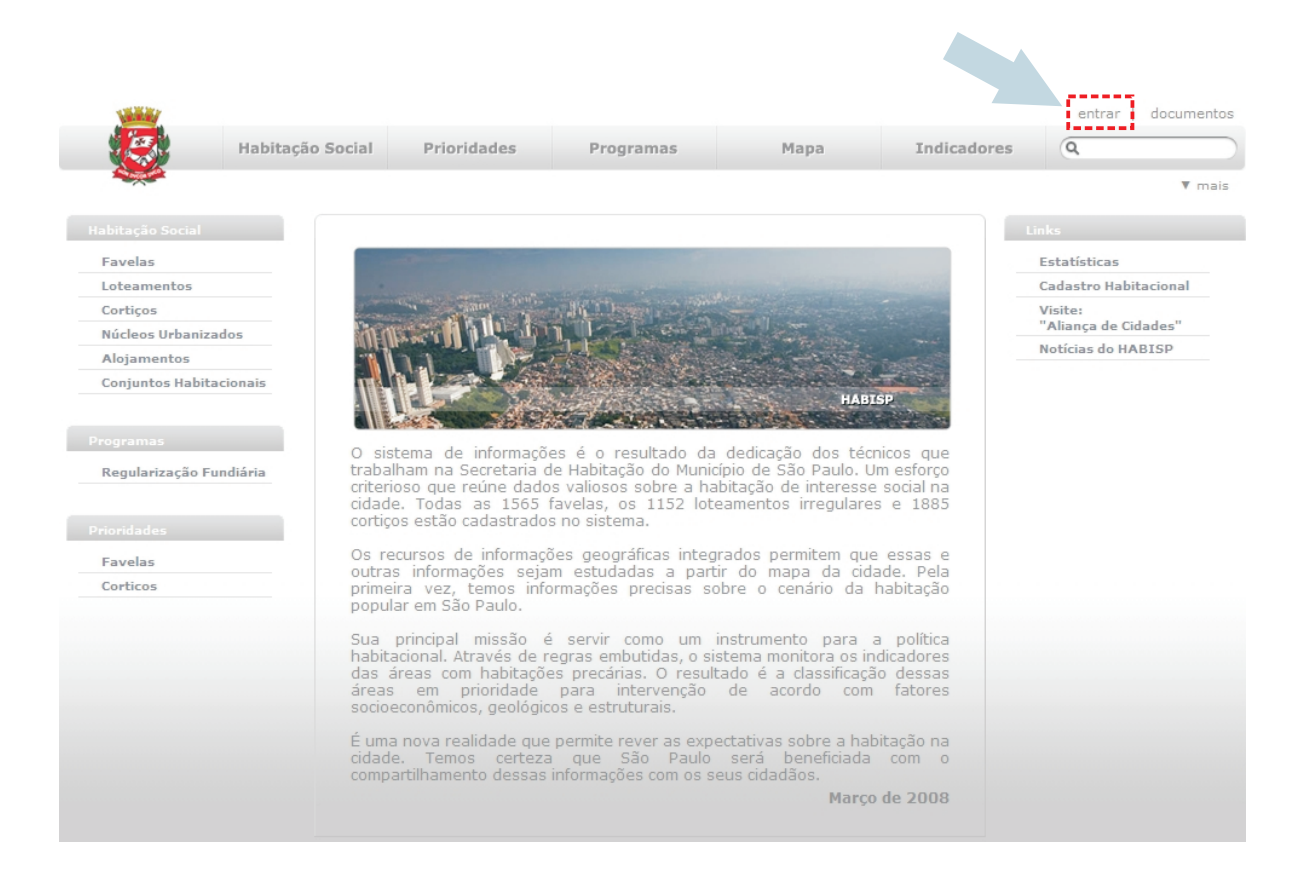

O próximo passo é o credenciamento com seu usuário e senha para ter acesso aos dados.

| Habitação na Cidade<br>de São Paulo <b>Autenticação de Usuário</b> |                                                       |
|--------------------------------------------------------------------|-------------------------------------------------------|
| Usuáriq:                                                           | Digite o seu e-mail cadastrado para acesso ao HABISP. |
| Senha:                                                             | Digite a senha enviada para seu e-mail pelo HABISP.   |
| Esqueceu sua senha? OK                                             |                                                       |

Após fornecer seus dados, você será direcionado para a tela inicial do HABISP, atente para o fato de que seu usuário ficará gravado na parta superior direita da tela, conforme indicado.

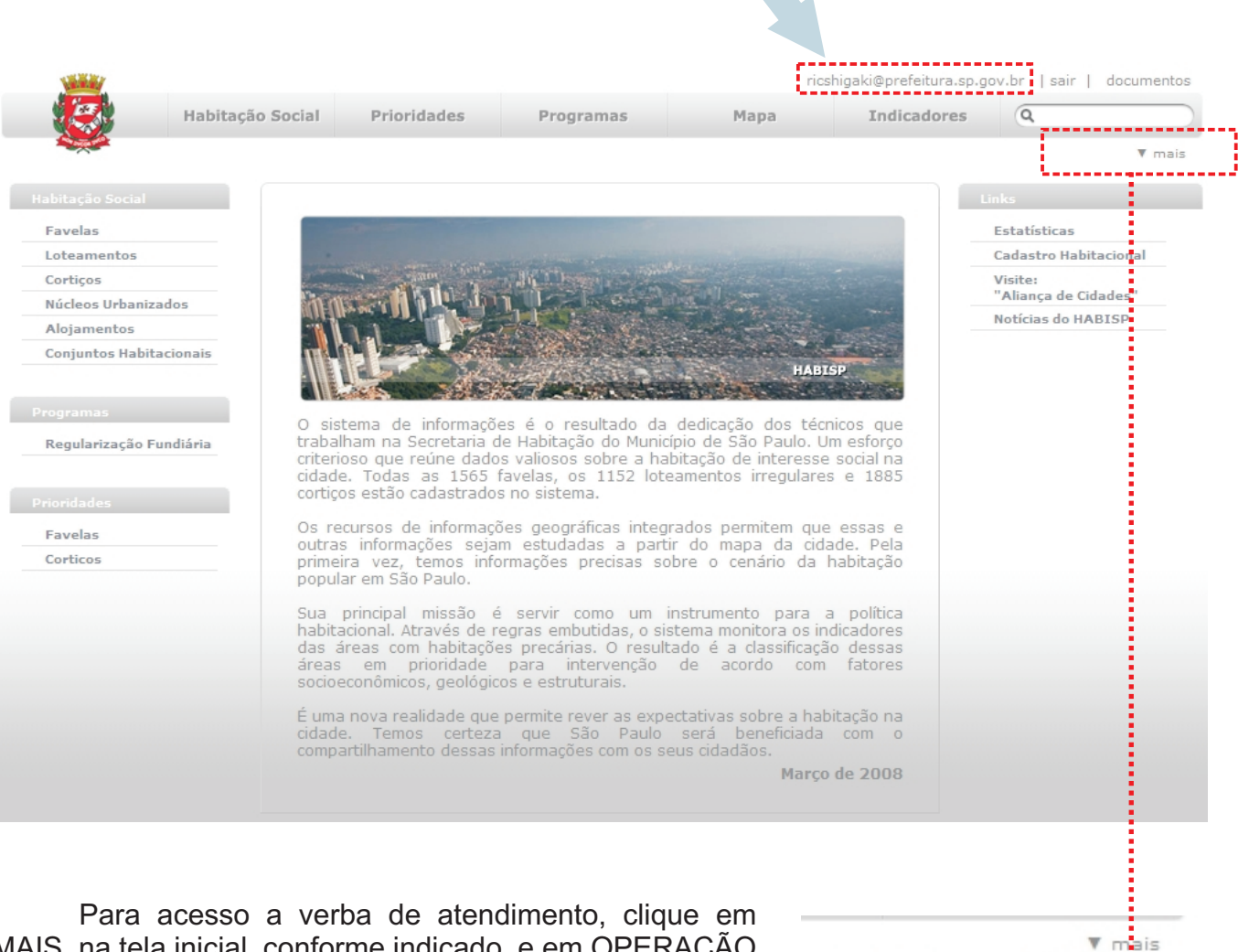

MAIS, na tela inicial, conforme indicado, e em OPERAÇÃO no menu que se apresentará conforme figura ao lado. E seguindo, clique em CADASTRO DA VERBA DE ATENDIMENTO conforme indicado abaixo para finalizar.

|                                                                           | Logística     |  |
|---------------------------------------------------------------------------|---------------|--|
| Operação                                                                  | Operação      |  |
|                                                                           | Configurações |  |
| Cadastro Habitacional Único                                               | Acervo        |  |
| <ul> <li>Cadastro dos Imóveis Não-Residenciais</li> </ul>                 | Manual        |  |
| <ul> <li>Regularização Fundiária</li> </ul>                               |               |  |
| <ul> <li>Importação de Dados Geoespaciais</li> </ul>                      |               |  |
| <ul> <li>Cadastro Habitacional (Antigo)</li> </ul>                        |               |  |
| <ul> <li>Espaços Habitados</li> </ul>                                     |               |  |
| Download                                                                  |               |  |
| <ul> <li>Cadastro da Verba de Atendimento</li> </ul>                      |               |  |
| <ul> <li>Emissão e Controle de Cheques da Verba de Atendimento</li> </ul> |               |  |
|                                                                           |               |  |

Monitoramento e Avaliação

]

Estudos e Pesquisas

Planejamento

A próxima tela permitirá a localização da área que será atendida com a verba. Digite o nome do assentamento no espaço indicado e depois clique em pesquisar. Para este exemplo, utilizaremos Paraisópolis.

| 🖸 Lista - Espaço Habitado                            |           |
|------------------------------------------------------|-----------|
| Exportar Assentamentos   Exportar Sub.Bacias         |           |
|                                                      | Pesquisar |
| Todos   Loteamentos   Favelas  Núcleos Habitacionais |           |

O sistema retornará com os resultados da busca, localize a opção correta e clique no ícone indicado abaixo, onde representa as ações.

| 🖸 Lista - Espaço I                                                                    | Habitado                                                                                          |                                                                                                    |
|---------------------------------------------------------------------------------------|---------------------------------------------------------------------------------------------------|----------------------------------------------------------------------------------------------------|
| Exportar Assentame                                                                    | entos Exportar Sub.Bacias                                                                         |                                                                                                    |
| paraisópolis                                                                          |                                                                                                   | Pesquisar                                                                                                    |
| Todos   Loteamento                                                                    |                                                                                                   | Total de <b>1</b> registros.                                                                                                    |
| Paraisópolis<br>A favela Paraisópolis<br>infra-estrutura em 0<br>área total de 798695 | : possui índice de vulnerabilidade 0.00<br>).44. A população é estimada em 63<br>5.55 m2.:        | ) e índice de risco 0.00. Esta favela é urbanizável e tem índice de<br>7026 morando em 16428 domicilios e 13249 construcoes numa |
|                                                                                       | Lista de Ações<br>Obras<br>Regularização Fundiaria<br>Pesguisa<br>Verba de Atendimento<br>Remoção | O sistema fornecerá uma lista de ações,<br>clique em Verba de Atendimento.                                                       |

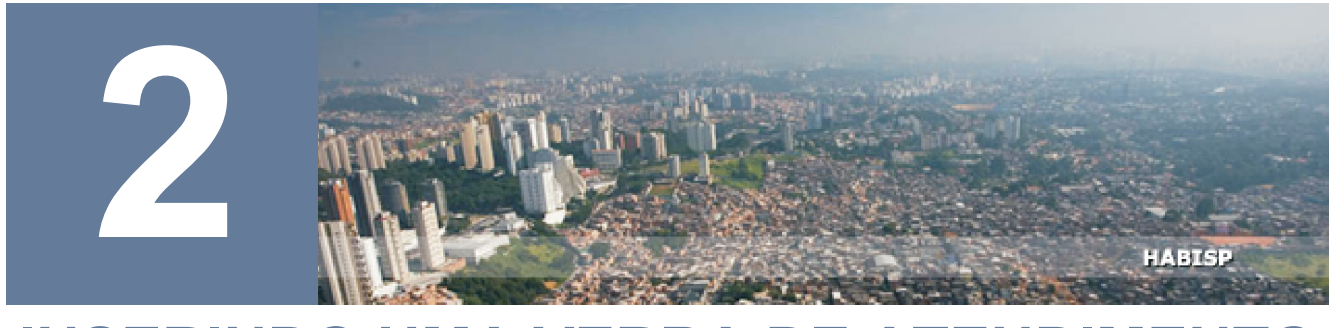

### **INSERINDO UMA VERBA DE ATENDIMENTO**

Ao acessar a Verba de Atendimento, o HABISP fornecerá uma listagem geral de verbas associadas a área pesquisada e apresentará conforme a figura abaixo:

Os dados de data, programa e motivo de atendimento são definidos no momento de criação da ação no sistema.

| Data       | Programa                                     | Motivo Atendimento                           | Quantidade de<br>Verbas Pagas | Total de Recurso |
|------------|----------------------------------------------|----------------------------------------------|-------------------------------|------------------|
| 8/2001     | Urbanização de Favelas                       | Eliminação de áreas de risco                 | 2                             | R\$9.800,00      |
| 2001       | Alojamentos                                  | Viabilizar a intervenção de<br>SEHAB/HABI    | 0                             | -                |
| 2007       | 3R's                                         | Viabilizar a realização de obras<br>públicas | 0                             | -                |
| 2008       | Cadastro da Famílias do<br>Paraisópolis 2005 | Viabilizar a realização de obras<br>públicas | 2                             | R\$10.000,00     |
| 01/08/2008 | Urbanização de Favelas                       | Viabilizar a realização de obras<br>públicas | 4                             | R\$13.805,00     |
| 12/08/2008 | Urbanização de Favelas                       | Eliminação de áreas de risco                 | 0                             | -                |
| 12/08/2008 | Urbanização de Favelas                       | Viabilizar a intervenção de<br>SEHAB/HABI    | 2                             | R\$13.000,00     |
| 20/08/2008 | URBANIZAÇÃO DE<br>FAVELAS                    | Eliminação de áreas de risco                 | 0                             | -                |
| 20/08/2008 | Urbanização de Favelas                       | Atendimento a uma determinação<br>Judicial   | 0                             |                  |
| 20/08/2008 | Urbanização de Favelas                       | Atendimento a uma determinação<br>Judicial   | 0                             | -                |
| 20/08/2008 | Urbanização de Favelas                       | Eliminação de áreas de risco                 | 1                             | R\$8.000,00      |
| 20/08/2008 | Urbanização de Favelas                       | Eliminação de áreas de risco                 | 0                             | -                |
| 20/08/2008 | Urbanização de Favelas                       | Eliminação de áreas de risco                 | 0                             | -                |
| 20/08/2008 | Urbanização de Favelas                       | Viabilizar a realização de obras<br>públicas | 0                             | -                |
| 20/08/2008 | Urbanização de Favelas                       | Viabilizar a intervenção de<br>SEHAB/HABI    | 0                             | -                |
| 20/08/2008 | Urbanização de Favelas                       | Eliminação de áreas de risco                 | 0                             | -                |
| 20/08/2008 | Urbanização de Favelas                       | Eliminação de áreas de risco                 | 2                             | R\$13.000,00     |
| 20/08/2008 | Urbanização de Favelas                       | Eliminação de áreas de risco                 | 2                             | R\$8.500,00      |
| 01/09/2008 | 3 R's                                        | Viabilizar a intervenção de<br>SEHAB/HABI    | 4                             | R\$6.012,01      |
| 2010       | Alojamentos                                  | Viabilizar a intervenção de<br>SEHAB/HABI    | 0                             |                  |
| 21/11/2010 | Alojamentos                                  | Viabilizar a intervenção de<br>SEHAB/HABI    | 0                             | -                |
| 12/2010    | Alojamentos                                  | Viabilizar a intervenção de<br>SEHAB/HABI    | 0                             | -                |
| 2019       | Alojamentos                                  | Viabilizar a realização de obras<br>públicas | 1                             | R\$5.000,00      |
|            |                                              | Total                                        | 20                            | R\$87.117,01     |

Resumo de quantidade de VAH pagas.

Na parte superior da listagem o HABISP fornecerá um resumo geral das ações e existem dois links: voltar - Volta para a tela anterior e novo - Cria uma nova ação para verba de atendimento. Clique em novo para simularmos uma nova ação.

| Ação - Verba de Atendimento - Paraisópolis |  |
|--------------------------------------------|--|
| Voltar Novo                                |  |

Foram feitas 23 ações em Paraisópolis com 20 verba(s) paga(s) em um total de R\$87.117,01 em recursos gastos.

Será aberta uma caixa, onde informaremos dados referentes a esta nova ação. É importante que toda data deve ser digitada no formato dd/mm/aaaa, Informe o programa que será relacionado a esta ação, o motivo de atendimento e uma complementação que serão visualizados na síntese posteriormente.

| Novo Cadastro       |   |
|---------------------|---|
| Data:               |   |
| Programa:           |   |
| Motivo Atendimento: | ▼ |
| Complementação:     |   |

Selecione o motivo de atendimento nas alternativas existentes e uma complementação que serão visualizados na síntese posteriormente.

| Novo Cadastro                                   |                                                                                                    |
|-------------------------------------------------|----------------------------------------------------------------------------------------------------|
| Data:                                           | 01 / 12 / 2008                                                                                                    |
| Programa:                                       | Urbanização de Favelas 👻                                                                                          |
| Motivo Atendimento:                             | <b>•</b>                                                                                                    |
| Complementação:                                 | Viabilizar a realização de obras públicas                                                                         |
| Foram feitas 23 ações em Paraisópolis com 20 ve | Atendimento a uma determinação Judicial<br>Viabilizar a intervenção de SEHAB/HABI<br>Eliminação de áreas de risco |

Após a digitação das informações, clique em salvar.

| Ação - V      | erba de Atendimento - Paraisópolis |
|---------------|------------------------------------|
| Voltar   Novo | Salvar                             |
| 1             | 1                                  |

| Data:               | 01 / 12 / 2008                                                  |
|---------------------|-----------------------------------------------------------------|
| Programa:           | Urbanização de Favelas 👻                                        |
| Motivo Atendimento: | Viabilizar a intervenção de SEHAB/HABI 👻                        |
| Complementação:     | Remover construções que interferem na Frente de Obra da Viela A |

Até este momento, apenas a ação de verba foi inserida no sistema. Perceba que ela já aparece na listagem geral. O próximo passo é clicar na verba de atendimento que criamos.

| verba de Ate | naimento                                     |                                              |                               |                  |
|--------------|----------------------------------------------|----------------------------------------------|-------------------------------|------------------|
| Data         | Programa                                     | Motivo Atendimento                           | Quantidade de<br>Verbas Pagas | Total de Recurso |
| 8/2001       | Urbanização de Favelas                       | Eliminação de áreas de risco                 | 2                             | R\$9.800,00      |
| 2001         | Alojamentos                                  | Viabilizar a intervenção de<br>SEHAB/HABI    | 0                             | -                |
| 2007         | 3R's                                         | Viabilizar a realização de obras<br>públicas | 0                             | -                |
| 2008         | Cadastro da Famílias do<br>Paraisópolis 2005 | Viabilizar a realização de obras<br>públicas | 2                             | R\$10.000,00     |
| 01/08/2008   | Urbanização de Favelas                       | Viabilizar a realização de obras<br>públicas | 4                             | R\$13.805,00     |
| 12/08/2008   | Urbanização de Favelas                       | Eliminação de áreas de risco                 | 0                             | -                |
| 12/08/2008   | Urbanização de Favelas                       | Viabilizar a intervenção de<br>SEHAB/HABI    | 2                             | R\$13.000,00     |
| 20/08/2008   | URBANIZAÇÃO DE<br>FAVELAS                    | Eliminação de áreas de risco                 | 0                             | -                |
| 20/08/2008   | Urbanização de Favelas                       | Atendimento a uma determinação<br>Judicial   | 0                             |                  |
| 20/08/2008   | Urbanização de Favelas                       | Atendimento a uma determinação<br>Judicial   | 0                             | -                |
| 20/08/2008   | Urbanização de Favelas                       | Eliminação de áreas de risco                 | 1                             | R\$8.000,00      |
| 20/08/2008   | Urbanização de Favelas                       | Eliminação de áreas de risco                 | 0                             | -                |
| 20/08/2008   | Urbanização de Favelas                       | Eliminação de áreas de risco                 | 0                             | -                |
| 20/08/2008   | Urbanização de Favelas                       | Viabilizar a realização de obras<br>públicas | 0                             | -9               |
| 20/08/2008   | Urbanização de Favelas                       | Viabilizar a intervenção de<br>SEHAB/HABI    | 0                             | -                |
| 20/08/2008   | Urbanização de Favelas                       | Eliminação de áreas de risco                 | 0                             | -                |
| 20/08/2008   | Urbanização de Favelas                       | Eliminação de áreas de risco                 | 2                             | R\$13.000,00     |
| 20/08/2008   | Urbanização de Favelas                       | Eliminação de áreas de risco                 | 2                             | R\$8.500,00      |
| 01/09/2008   | 3 R 's                                       | Viabilizar a intervenção de<br>SEHAB/HABI    | 4                             | R\$6.012,01      |
| 01/12/2008   | Urbanização de Favelas                       | Viabilizar a intervenção de<br>SEHAB/HABI    | 0                             | -                |
| 2010         | Alojamentos                                  | Viabilizar a intervenção de<br>SEHAB/HABI    | 0                             | -                |
| 21/11/2010   | Alojamentos                                  | Viabilizar a intervenção de<br>SEHAB/HABI    | 0                             | -                |
| 12/2010      | Alojamentos                                  | Viabilizar a intervenção de<br>SEHAB/HABI    | 0                             | _                |
| 2019         | Alojamentos                                  | Viabilizar a realização de obras<br>públicas | 1                             | R\$5.000,00      |

A tela que surgirá possibilita a inclusão das pessoas que serão atendidas com esta verba de atendimento. Para isto, clique em pesquisa.

| 🛿 Verba de Atendimento - Paraisópolis   |  |
|-----------------------------------------|--|
| Voltar Pesquisa Número do Cheque        |  |
| Lista de Cadastros                      |  |
| Não existem registros para Paraisópolis |  |

A inclusão das pessoas que serão atendidas é feita baseada no cadastro habitacional existente no HABISP, portanto é importante que ele esteja sempre atualizado. A pesquisa pode ser feita de duas maneiras.

Quando eu não sei em qual pesquisa está o titular que receberá a verba, digito o nome ou parte dele no quadro indicado. A pesquisa pode ser feita por NOME e CPF.

| Pesquisa - Verba de Atendimento - Paraisópolis     Voltar   Selecionar Titulares |  |  |  |  |  |  |  |
|----------------------------------------------------------------------------------|--|--|--|--|--|--|--|
| Pesquisa: Tipo: Valor pesquisado                                                 |  |  |  |  |  |  |  |
| Selecione Selecione Pesquisar                                                    |  |  |  |  |  |  |  |
| Selecione                                                                        |  |  |  |  |  |  |  |
| Lista de Cadastros                                                               |  |  |  |  |  |  |  |

Quando sabemos em qual pesquisa está inserido o titular que receberá a verba, basta selecionar a pesquisa no primeiro quadro conforme a figura abaixo e depois digite o nome ou parte dele no quadro ao lado, e depois clique em pesquisar.

| E  | Pesquisa - Verba de Atendimento - Parais    | ópolis      |                  |           |
|----|---------------------------------------------|-------------|------------------|-----------|
|    | Voltar Selecionar Titulares                 |             |                  |           |
|    |                                             |             |                  |           |
| £  | Pesquisa:                                   | Tipo:       | Valor pesquisado |           |
| İ. | <b>•</b>                                    | Selecione 💌 |                  | Pesquisar |
| ł. |                                             |             |                  |           |
| i. | Urbanização - 2006                          |             |                  |           |
| i. | Frente de Obra - Remoção - junho/2008       |             |                  |           |
| 5  | Regularização Fundiaria - Censitaria - 2006 |             |                  |           |

Quando o sistema finalizar a busca, clique na caixa ao lado do nome desejado para selecionar os titulares e depois clique em selecionar titulares.

| Pes <u>auisa - Verba de Atendimento - Paraisópolis</u> Voltar Selecionar Titulares |                    |            |                    |             |           |  |  |
|------------------------------------------------------------------------------------|--------------------|------------|--------------------|-------------|-----------|--|--|
| Pesquisa:                                                                          | Tipo:              | Valor peso | quisado            |             |           |  |  |
| Urbanização - 2006                                                                 | ▼ Nome ▼           | jose       |                    |             | Pesquisar |  |  |
| Lista de Cadastros                                                                 |                    |            |                    |             |           |  |  |
| 🔲 Nome do Titular                                                                  | Documento          | Titular    | Posição na Família | Cadastro    |           |  |  |
| ABIMAEL JOSE DA COSTA                                                              |                    | 2          | Cônjuge            | Urbanização | - 2006    |  |  |
| ADAILTON JOSE DE SOUZA                                                             | CPF 385.080.365-15 | 1          | Chefe              | Urbanização | - 2006    |  |  |
| ADALBERTO JOSE LEAO                                                                |                    | 1          | Chefe              | Urbanização | - 2006    |  |  |
| ADAO JOSE PEREIRA                                                                  | CPF 187.973.588-19 | 1          | Chefe              | Urbanização | - 2006    |  |  |
| ADEGILDO JOSE DE OLIVEIRA                                                          | CPF 256.822.098-85 | 1          | Chefe              | Urbanização | - 2006    |  |  |
| ADEILDO JOSE DA SILVA                                                              | CPF 794.286.144-91 | 1          | Chefe              | Urbanização | - 2006    |  |  |
| ADEILDO JOSÉ DOS SANTOS SILVA                                                      | CPF 832.941.714-04 | 1          | Chefe              | Urbanização | - 2006    |  |  |
| ADEILSON JOSE DOS SANTOS SILVA                                                     |                    | 2          | Cônjuge            | Urbanização | - 2006    |  |  |
| ADEILTON JOSE SAMPAIO                                                              |                    | 2          | Cônjuge            | Urbanização | - 2006    |  |  |
| ADELITO JOSÉ DA COSTA                                                              | CPF 116.485.648-01 | 1          | Chefe              | Urbanização | - 2006    |  |  |
| ADELIZIO JOSE DA COSTA                                                             | CPF 143.969.168-17 | 1          | Chefe              | Urbanização | - 2006    |  |  |
| ADELIZIO JOSE DA COSTA                                                             |                    | 2          | Cônjuge            | Urbanização | - 2006    |  |  |
| ADEMILSON JOSE DOS SANTOS SILVA                                                    | CPF 754.696.424-53 | 1          | Chefe              | Urbanização | - 2006    |  |  |
| ADEMILSON JOSE SILVA DA CRUZ                                                       | CPF 043.350.944-93 | 1          | Chefe              | Urbanização | - 2006    |  |  |
| ADEMIR JOSE DOS SANTOS SILVA                                                       | CPF 285.545.478-61 | 1          | Chefe              | Urbanização | - 2006    |  |  |

É muito importante não esquecer:

 Quando digitamos as pesquisas no cadastro habitacional único, não significa que estes dados já estão associados a ação de Verba de Atendimento, portanto, é necessário associar a pesquisa digitada ao espaço habitado.

Desta maneira, se no momento da associação de titulares, a caixa de opções referentes a pesquisa estiver vazia, será necessário proceder a associação da pesquisa, conforme descrito abaixo:

| Lista de Ações                                    | Clique em pesquisa, em seguida surgirá ula tela com todas<br>pesquisas associadas ao espaço habitado, caso não seja<br>visualizado nenhuma ocorrência, significa que não existe pesquisa<br>associada até o momento. |
|---------------------------------------------------|----------------------------------------------------------------------------------------------------|
| Importar Geor                                     | netrias                                                                                                    |
| Obras                                             | Lista de Pesquisas de Parque Santa Amelia                                                                                                    |
| Pesquisa                                          | Voltar Nova Pesquisa                                                                                                    |
| Regularização                                     | Resultados da Pesouisa                                                                                                    |
| Vorba do Aton                                     | dimente                                                                                                    |
| verba de Aten                                     |                                                                                                    |
| D Pesquisa - Parque<br>Voltar   Novo   Salvar   A | e Santa Amélia<br>Issociar ao existente                                                                                                    |
| Cadastro                                          |                                                                                                    |
| Descrição da Pesquisa                             |                                                                                                    |
| Nome do Programa                                  |                                                                                                    |
| Data do Evento                                    |                                                                                                    |
| Tipo de Pesquisa                                  |                                                                                                    |
| Domínio                                           | ⊙ <sub>Total</sub> O <sub>Parcial</sub>                                                                                                    |
| Motivo da Pesquisa                                |                                                                                                    |
| Situação do Cadastro                              | ● Aberto O Fechado                                                                                                    |
| ⊙ Área Nova<br>© Área Existente                   | Parque Santa Amélia - 29/09/2008 - 1                                                                                                    |

Voltar - Volta para a tela anterior de listagem de pesquisas Novo - Para Criar uma Nova pesquisa relacionada a esta área Salvar - Salva os dados criados Associar ao Existente - Para associar uma pesquisa existente neste espaço habitado Descrição da Pesquisa - Descrição resumida do cadastro Nome do Programa - Programa referente a pesquisa que será associada ou criada Data do Evento - Data de criação ou associação Tipo da Pesquisa - Classifica-se em censitária ou por amostra Domínio - Abrangência da pesquisa, total ou parcial Motivo da Pesquisa - Descrição do Motivo da pesquisa Situação de Cadastro - Status da pesquisa Área Nova - O nome que será visualizado, caso trate-se de uma área nova Área Existente - Local onde será associado a área , em caso de cadastro existente.

Após a inclusão dos titulares, a ação da verba será apresentada da seguinte forma:

Verba de Atendimento - Paraisópolis

| INIVALDO COSTA S      | DE OLIVEIRA<br>ANTOS<br>DTZ | CPF 052.1                | 50.078-22<br>99.646-29 |                                | -                       |                          | v<br>v         | erba Excluir<br>erba Excluir |
|-----------------------|-----------------------------|--------------------------|------------------------|--------------------------------|-------------------------|--------------------------|----------------|------------------------------|
| ARIA DE FATIMA        |                             | CPF 174.3                | 44.568-76              | 1                              | -                       |                          | V              | erba Excluir                 |
| e                     | Clica<br>specífico          | ando no r<br>referente a | nome de<br>ao cadas    | e cada titula<br>stro habitaci | ar, poden<br>onal desta | nos alter<br>a família o | algun<br>u pes | n dados<br>soa.              |
| Instrumental do C     | adastro Habitaci            | onal                     |                        |                                |                         | Pe                       | squisar N      | ovo Salvar                   |
| Identificação do 1    | imóvel Da                   |                          | Fam                    |                                |                         |                          |                |                              |
| *Nome da Área / Assoc | iacão / Copiunto Hab        | itacional:*              |                        | *Cadastro.*                    |                         |                          |                |                              |
| Paraisopolis          | lação / Conjunto Hat        | itacional.               |                        | - Selecione                    |                         |                          |                | ~                            |
| Selagem do Imóvel     |                             |                          |                        |                                |                         |                          |                |                              |
| Setor: 040            | 0                           | Quadra:                  |                        | Lote: 022                      |                         | Domicílio: A             |                |                              |
| Bloco:                | Pavi                        | mento:                   |                        | Complemento:                   |                         |                          |                |                              |
| Endereço              |                             |                          |                        |                                |                         |                          |                |                              |
| Tipo:                 | Logradouro:                 |                          |                        |                                |                         |                          |                |                              |
| Selecione 👻           | RUA ITAPEIN                 | - VIELA CANANÉIA, 8      | 16                     |                                |                         |                          |                |                              |
| Número:               | Complemento:                |                          | CEP:                   |                                |                         |                          |                |                              |
|                       |                             |                          |                        |                                |                         |                          |                | <u> </u>                     |
| Situação do imóvel    |                             |                          |                        |                                |                         |                          |                |                              |
| Selecione 👻           | Minidada                    |                          |                        |                                |                         |                          |                |                              |
| Residencial           | Cividade                    |                          |                        |                                |                         |                          |                |                              |
| Econômico             | Selecione 👻                 |                          |                        |                                |                         |                          |                |                              |
| Institucional         | Selecione 👻                 |                          |                        |                                |                         |                          |                |                              |
|                       |                             |                          |                        |                                |                         |                          |                |                              |
|                       |                             |                          |                        |                                |                         |                          |                |                              |
|                       |                             |                          |                        |                                |                         |                          |                |                              |
|                       |                             |                          |                        |                                |                         |                          |                |                              |
|                       |                             |                          |                        |                                |                         |                          |                |                              |
|                       | Clica                       | ando no                  | CPF, v                 | ocê pode                       | tazer a                 | verificaçã               | ao de          | e duplo                      |
|                       | tondimon                    | to desta ne              | n sosa                 | om relação a                   | as verhas               | nadas no                 | HAR            | ISP                          |

| Voltar   Pesquisa   Numero do chequ |                    |          |        |                       |                |       |
|-------------------------------------|--------------------|----------|--------|-----------------------|----------------|-------|
|                                     |                    |          |        |                       |                |       |
| lome do Titular                     | Documento          | Atend    | imento | Tipo Valor            | Status Ação    |       |
| DENIZIO MACHADO DE OLIVEIRA         |                    |          |        | -                     | Verba Exclui   | r i   |
| DINIVALDO COSTA SANTOS              | CPF 052,160.078-22 |          |        | -                     | Verba Exclui   | r i   |
| SILDETE BARBOSA BOTZ                | CPF 044.299.646-29 |          |        | -                     | Verba Exclui   | r i i |
| ARIA DE FATIMA                      | CPF 174.344.568-76 |          |        |                       | 1              | r i   |
|                                     |                    | <u>1</u> |        | Não existe verba para | este titular!! |       |
|                                     |                    |          |        | Fechar                |                |       |

#### Para atribuir uma ação, clique em Verba

Verba de Atendimento - Paraisópolis

| Lista de Cadastros                                                                                                    |                                                                             |             |                           |                                                                                 |
|----------------------------------------------------------------------------------------------------|-----------------------------------------------------------------------------|-------------|---------------------------|---------------------------------------------------------------------------------|
| Nome do Titular<br>DENIZIO MACHADO DE OLIVEIRA<br>DINIVALDO COSTA SANTOS<br>SILDETE BARBOSA BOTZ<br>MARIA DE FATIMA                                                                                | Documento<br>CPF 052.160.078-22<br>CPF 044.299.646-29<br>CPF 174.344.568-76 | Atendimento | Tipo Valor<br>-<br>-<br>- | Status Ação<br>Verba Excluir<br>Verba Excluir<br>Verba Excluir<br>Verba Excluir |
|                                                                                                    |                                                                             |             |                           |                                                                                 |
|                                                                                                    |                                                                             |             |                           |                                                                                 |
|                                                                                                    |                                                                             |             |                           |                                                                                 |
|                                                                                                    |                                                                             |             |                           |                                                                                 |
|                                                                                                    |                                                                             |             |                           |                                                                                 |
| ) Ação - Verba de Aten                                                                                                    | dimento - Paraisópo                                                         | olis        |                           |                                                                                 |
| Ação - Verba de Ateno<br>Voltar Salvar                                                                                                    | dimento - Paraisópo                                                         | olis        |                           |                                                                                 |
| ) Ação - Verba de Ateno<br>Voltar Salvar<br>Dados do Pagamento                                                                                                    | dimento - Paraisópo                                                         | olis        |                           |                                                                                 |
| Ação - Verba de Ateno<br>Voltar Salvar<br>Dados do Pagamento<br>ternativa de Atendimento:                                                                                                    | dimento - Paraisópo<br>Selecione                                            | blis        | <ul> <li>■</li> </ul>     |                                                                                 |
| Ação - Verba de Ateno<br>Voltar Salvar<br>Dados do Pagamento<br>ternativa de Atendimento:<br>uem efetuou o pagamento:                                                                              | dimento - Paraisópo<br>Selecione<br>Selecione                               | olis        | <ul> <li>■</li> </ul>     |                                                                                 |
| Ação - Verba de Atend<br>Voltar Salvar<br>Dados do Pagamento<br>ternativa de Atendimento:<br>uem efetuou o pagamento:<br>ata de Pagamento:                                                         | dimento - Paraisópo<br>Selecione<br>Selecione                               | olis        | ▼                         |                                                                                 |
| Ação - Verba de Atend<br>Voltar Salvar<br>Dados do Pagamento<br>ternativa de Atendimento:<br>uem efetuou o pagamento:<br>ata de Pagamento:<br>ndereço de Destino:                                  | dimento - Paraisópo<br>Selecione<br>Selecione                               | blis        | ▼                         |                                                                                 |
| Ação - Verba de Atend<br>Voltar Salvar<br>Dados do Pagamento<br>Iternativa de Atendimento:<br>juem efetuou o pagamento:<br>ata de Pagamento:<br>ndereço de Destino:<br>alor da verba de atendiment | dimento - Paraisópo<br>Selecione<br>Selecione                               | olis        |                           |                                                                                 |

Descreva o atendimento específico desta família, lembrando que o campo Observação é destinado a informações que tenham relevância e devam estar no documento de síntese social.

Dados da verba de atendimento para apoio habitacional.

Ação - Verba de Atendimento - Paraisópolis

| Voltar Salvar                  |                                                |
|--------------------------------|------------------------------------------------|
| Dados do Pagamento             |                                                |
| Alternativa de Atendimento:    | Apoio Habitacional 🔹 💿 Definitivo 🔘 Provisório |
| Quem efetuou o pagamento:      | Sul                                            |
| Data de Pagamento:             | 05/12/2008                                     |
| Endereço de Destino:           | Rua dos Remédios                               |
| Valor da verba de atendimento: | 5.000,00                                       |
| Observação:                    |                                                |

Dados da verba de atendimento para compra de moradia.

| Ação - Verba de Atendiment     | to - Paraisópolis         |
|--------------------------------|---------------------------|
| Voltar Salvar                  |                           |
|                                |                           |
| Alternativa de Atendimento:    | Compra de Moradia 🗸 🗸     |
| Quem efetuou o pagamento:      | Selecione 👻               |
| Data de Pagamento:             |                           |
| Endereço de Destino:           |                           |
| Valor da verba de atendimento: |                           |
| Observação:                    |                           |
|                                |                           |
|                                |                           |
| Nome do Técnico:               |                           |
| Número do CREA:                |                           |
|                                |                           |
|                                |                           |
| Nome:                          |                           |
| Nome do Pai:                   |                           |
| Nome da Mãe:                   |                           |
| CPF:                           |                           |
| RG:                            |                           |
| Data de Expedição:             |                           |
| RNE:                           | 🔘 Definitivo 🔘 Provisório |
| Descrição Endereco:            |                           |

Depois de preenchido todos os dados de pagamento, clique em salvar

| Ação - Verba de Atendimen<br>Voltar Salvar | to - Paraisópolis                              |
|--------------------------------------------|------------------------------------------------|
| Dados do Pagamento                         |                                                |
| Alternativa de Atendimento:                | Apoio Habitacional 🔹 💿 Definitivo 🔘 Provisório |
| Quem efetuou o pagamento:                  | Sul 👻                                          |
| )ata de Pagamento:                         | 05/12/2008                                     |
| indereço de Destino:                       | Rua dos Remédios                               |
| /alor da verba de atendimento:             | 5.000,00                                       |
| )bservação:                                |                                                |

O sistema informará que os dados foram inseridos com sucesso e permitirá que você visualize a síntese antes de emitir, clique em visualizar.

| Π. | Acão - | Vorha | do   | Atondimonto | _ | Daraicónolic |
|----|--------|-------|------|-------------|---|--------------|
|    | ACdO - | verna | cie. | Alendimento | _ | Paraisopolis |

| - riçuo rerbu de riteridinen     | to Turusopons                                  |
|----------------------------------|------------------------------------------------|
| Voltar Salvar Dados inseridos co | m sucesso Visualizar   Emitir   Cancelar       |
| Dados do Pagamento               |                                                |
| Alternativa de Atendimento:      | Apoio Habitacional 🔻 💿 Definitivo 🔘 Provisório |
| Quem efetuou o pagamento:        | Sul                                            |
| Data de Pagamento:               | 05/12/2008                                     |
| Endereço de Destino:             | Rua dos Remédios                               |
| Valor da verba de atendimento:   | 5.000,00                                       |
| Observação:                      |                                                |

#### Será aberta uma nova tela com a síntese do estudo social, conforme imagem abaixo:

|                                                                                                    | Síntes                                                                                                    | e do Estudo So                                                                                                    | ocial                                                                                                    |
|----------------------------------------------------------------------------------------------------|----------------------------------------------------------------------------------------------------|----------------------------------------------------------------------------------------------------|----------------------------------------------------------------------------------------------------|
| Identificação de origem                                                                                                    | de Femílie                                                                                                    |                                                                                                    |                                                                                                    |
| ele Pereisópolis                                                                                                    |                                                                                                    |                                                                                                    | Regional: Sul                                                                                                    |
| lereço:                                                                                                    | Rue des Hortenci                                                                                                    | es, 543                                                                                                    | Subprefeitura: Campo Limpo                                                                                                    |
| ive de Alendimente:                                                                                                    | Viebilizer e interv                                                                                                    | venção de SEHAB/HA                                                                                                    | 18                                                                                                    |
| nelementação:                                                                                                    | Remover constru                                                                                                    | ções que interferem                                                                                                    | ne Frente de Obre de Viele A                                                                                                    |
| Identificação do Titular                                                                                                    |                                                                                                    |                                                                                                    |                                                                                                    |
| DINIVALDO                                                                                                    | COSTA SANTOS                                                                                                    |                                                                                                    |                                                                                                    |
| 356710439                                                                                                    | Data de E                                                                                                    | xpedição: 28/03/199                                                                                                    | 7 Expedide per: SSP/S                                                                                                    |
| 052.160.078-                                                                                                    | 22                                                                                                    | RNE:                                                                                                    |                                                                                                    |
| ne de Pai: SELVERIO RO                                                                                                    | MÃO DOS SANTOS                                                                                                    |                                                                                                    |                                                                                                    |
| ne de Mae: EDITE DA CO:                                                                                                    | STA SILVA                                                                                                    |                                                                                                    | 7                                                                                                    |
| erego: RUA RUA ITA                                                                                                    | OPEIN - VIELA CANANELA,                                                                                                    | , oo - Pereisopolis - 5                                                                                                    | ED PELIO                                                                                                    |
| Situacia Sócioaconômic                                                                                                    | n de femilie l <i>itet</i> es inform                                                                                                    | adaa oo 14 da tulka i                                                                                                    | la 2008, data da padanteamante da familia)                                                                                                    |
| nee de Moradia: 20 s                                                                                                    | no(a) 0 mea(ea)                                                                                                    | familia composia i                                                                                                    | fe 4 ecusea/a):                                                                                                    |
| de Monael Femilier: R\$4                                                                                                    | 00.00                                                                                                    | 0 peases(a) com 10                                                                                                    | anos ou monos                                                                                                    |
|                                                                                                    |                                                                                                    | 0 possec(s) com m                                                                                                    | ais de 10 anos e menores de 18 anos                                                                                                    |
|                                                                                                    |                                                                                                    | 0 possee(s) com m                                                                                                    | ais de 18 anos                                                                                                    |
| Caracterização da Situa                                                                                                    | cão                                                                                                    |                                                                                                    |                                                                                                    |
| Donaldonandorse o situação<br>doverá ser desecupada im<br>Verba de Atandimento Hal<br>a/2008.<br>São Paulo, OS de Desembr                                                                                                    | e sécleconômice de famili<br>redictemente palas mative<br>Nacional no velor de R\$S.<br>re de 2005                                                                                                    | le bom como e nacessi<br>12 eolme menelonedos,<br>800,00 (Cinco mil ree                                                                                                 | dado do nomeção,Vossoupeção do menedia<br>somes do percoor foverdivol à concossão a<br>(s), conformo perterio número 138,554,85                                                                                                    |
| Donaldonandorad o a situaçãi<br>doverá ser descoupada in<br>Verba da Atandimento Hai<br>G/2006.<br>São Paulo, OS de Desembr                                                                                                    | e séclecconômica da famili<br>sedictemente palas matva<br>Nacional no valor de R\$3.<br>Nacional no valor de R\$3.                                                                                                    | le bom como e naccesi<br>12 acime manatoriadas,<br>2000,00 (Cinco mil ree                                                                                               | dado de nomeção/descoupeção de manadia<br>semas de parecor foventivel à concessão e<br>is), conforme parteria número 136/554A8<br>                                                                                                    |
| Considentendorado a situação<br>devend ser desecupada im<br>Verba da Atandimento Hab<br>G/2006.<br>São Paulo, OS de Desembr<br>São Paulo, OS de Desembr                                                                                                    | e adoloconômice de famili<br>exiliatemente polos motivo<br>histoinnel no volor de R\$3.<br>to de 2005<br>Recibo de Pagament<br>ros, CPF 052160.076-22, 65 3<br>de Seretris de Histoin-23, 65 3                                                            | le bom como o noccesi<br>re acime menolonados<br>.000,00 (Cinco mil ree<br>to da Verba Apolo<br>                                                                        | dado de nomeção/desocupeção de menedia<br>remes de persoan foventivel à concessão e<br>(a), conforme pertente número 136/554A8<br>                                                                                                    |
| Considentendorse o situação<br>devend ser deseaupade în<br>liverba de Atendimento Hel<br>G/2006.<br>São Poullo, 05 de Desembr<br>São Poullo, 05 de Desembr<br>Sa, boxtivado costa san<br>elade de Sio Paulo, struver<br>(Cincomil maix) a titulo d                                                     | e adoloscentrimite golos motivo<br>indistamente golos motivo<br>intesional no valor de R\$3.<br>re de 2005<br>Recibo de Pagament<br>Recibo de Pagament<br>ros, or ossito one-ss, ha s<br>te Servitate de Hastação, Supe<br>e audio par Verte de Apolo Has | e bom como o nocues<br>e acime monotono dos<br>2000,00 (Cinco mil ree<br>to da Verba Apolo<br>19971040929)5, decimo o<br>reensincia de Vactação P<br>stacional          | dado do nomopão/dosocupação do manadia<br>somas do paracer forendivel à concessão o<br>(a), conforme partente número 138/58/48/<br>Assistante Sociel<br>Habitacional<br>us me foi entrejas pela prefetura da<br>opuera importência de Ra\$2.000,00<br>Assinatura Responsável/ Titular |
| Considentendorse o situação<br>devená ser deseaugade in<br>tenha de Atandimento Hai<br>g/2006.<br>São Paulo, OS de Desembr<br>São Paulo, OS de Desembr<br>São Paulo, OS de Desembr<br>São Paulo, OS de Desembr<br>Esta de São Paulo, struket<br>(Cinco mil resis) a tota d<br>Testemunha S:<br>Nomejid | e adolosconômica da famili<br>redistamente polos motivo<br>itadianel no valor da R\$3.<br>re de 2005<br>Recibo de Pagament<br>ros, opr ossission-se, ka s<br>de Santata de Robelha<br>de Santata de Robelha                                               | a bom como o nocuel<br>e acime mencionados<br>2000,00 (Cinco mil ree<br>to da Verba Apolo<br>10071042629(5, deciso o<br>response<br>tendente de Kablagto 9<br>stactoral | dedo do nomegão/dosocupeção do menedia<br>remes do persoan foventivel à concessão o<br>(a), conforme pertente número 136/55HAB<br>Assistente Sociel<br>Habitacional<br>ue me foi entrepa pela prefetura da<br>soulera importânte da RaS.000,00                                        |

Se tudo estiver correto, clique em emitir.

D Ação - Verba de Atendimento - Paraisópolis

| Voltar Salvar Dados inseridos com sucesso Visualizar   Emitir   Cancelar |                                                |  |  |  |  |  |  |
|--------------------------------------------------------------------------|------------------------------------------------|--|--|--|--|--|--|
| Dados do Pagamento                                                       |                                                |  |  |  |  |  |  |
| Alternativa de Atendimento:                                              | Apoio Habitacional 🔻 💿 Definitivo 🔘 Provisório |  |  |  |  |  |  |
| Quem efetuou o pagamento:                                                | Sul 👻                                          |  |  |  |  |  |  |
| Data de Pagamento:                                                       | 05/12/2008                                     |  |  |  |  |  |  |
| Endereço de Destino:                                                     | Rua dos Remédios                               |  |  |  |  |  |  |
| Valor da verba de atendimento:                                           | 5.000,00                                       |  |  |  |  |  |  |
| Observação:                                                              |                                                |  |  |  |  |  |  |

O status na tela anterior se tornará Emitido, mas caso seja necessário cancelar a operação, basta voltar na Verba e clicar em Cancelar. Todos estes procedimentos são gravados no histórico que pode ser acessado clicando no status do titular.

#### Verba de Atendimento - Paraisópolis Voltar Pesquisa Número do Cheque Nome do Titular Documento Atendimento Valor Status Tipo Ação DENIZIO MACHADO DE OLIVEIRA Verba Excluir Cancelado Verba Excluir Verba Excluir DINIVALDO COSTA SANTOS CPF 052.160.078-22 Apoio Habitacional Definitivo R\$5.000,00 GILDETE BARBOSA BOTZ CPF 044.299.646-29 MARIA DE FATIMA CPF 174.344.568-76 Verba Excluir 1 ------Número Status Data Registro Emitido 21/08/2008 09:56:07 001 001 Cancelado 21/08/2008 09:58:22 Fechar \_\_\_\_\_

Quando o status da operação estiver em Emitido, o sistema gera um arquivo em formato pdf no banco de dados. Trata-se de um arquivo para impressão em formato Adobe Acrobat que pode ser visualizado em qualquer computador. Após emitido, o próximo passo é o pagamento, definido no link indicado.

| Ação - Verba de Atendimento    | - Paraisópolis                                 |
|--------------------------------|------------------------------------------------|
| Voltar Salvar Visualizar Paga  | r Cancelar                                     |
| Dados do Pagamento             |                                                |
| Alternativa de Atendimento:    | Apoio Habitacional 🔹 💿 Definitivo 🔘 Provisório |
| Quem efetuou o pagamento:      | Sul                                            |
| Data de Pagamento:             | 05/12/2008                                     |
| Endereço de Destino:           | Rua dos Remédios                               |
| Valor da verba de atendimento: | 5.000,00                                       |
| Observação:                    |                                                |

A figura abaixo indica o histórico total do processo até o seu pagamento.

| Histório | 0         |                     |  |  |  |
|----------|-----------|---------------------|--|--|--|
| Número   | Status    | Data Registro       |  |  |  |
| 001      | Emitido   | 21/08/2008 09:56:07 |  |  |  |
| 001      | Cancelado | 21/08/2008 09:58:22 |  |  |  |
| 002      | Emitido   | 21/08/2008 09:59:25 |  |  |  |
| 002      | Pago      | 21/08/2008 09:59:49 |  |  |  |
| Fechar   |           |                     |  |  |  |

Para finalizar, basta preencher os campos com os números dos cheques, acessando o link Número de Cheque na listagem de cadastro.

| Verba de Atendime                                                               | nto - Paraisópolis                                    |                                   |                    |                           |                                 |                                          |                    |
|---------------------------------------------------------------------------------|-------------------------------------------------------|-----------------------------------|--------------------|---------------------------|---------------------------------|------------------------------------------|--------------------|
| Voltar   Pesquisa   Export                                                      | tar                                                   |                                   |                    |                           |                                 |                                          |                    |
| Lista de Cadastros                                                              |                                                       |                                   |                    |                           |                                 |                                          |                    |
| Nome do Titular<br>ADAILTON JOSE DE SOUZA<br>FRANCISCA ELISANGELA DE<br>ANDRADE | Documento<br>CPF 385.080.365-15<br>CPF 291.590.998-95 | Atendimento<br>Apoio Habitacional | Tipo<br>Provisório | Valor<br>R\$2.000,00<br>- | Status A<br>Pago Verba<br>Verba | ção Status<br>Excluir Não cao<br>Excluir | Cheque<br>lastrado |
| <b>Inserir codigo de c</b><br>Dados Cheque                                      | heque                                                 |                                   |                    |                           |                                 |                                          |                    |
| Não existem Chequ                                                               | ues para esse titular                                 |                                   |                    |                           |                                 |                                          |                    |
| Cadastro código                                                                 | do cheque                                             |                                   |                    |                           |                                 |                                          |                    |
| Cheque:                                                                         |                                                       |                                   | Valor do (         | Cheque:                   |                                 |                                          |                    |
|                                                                                 |                                                       | Salvar E                          | echar              |                           |                                 |                                          |                    |

Salvar Fechar